# 지도교수상담제 운영 매뉴얼 [학생용]

- □ 운영목적 : 학생이 전임교원과 대학생활, 학업, 진로·취업 영역의 지도교수 상담을 통해 학생 스스로 삶의 목표를 설정하고 달성할 수 있도록 지원
- □ 운영대상 : 전 대학(학부) 및 전문대학원 재학생 \* 휴학생 교환학생 및 졸업유여자 제외
- □ 상담주체 : 전임교원
- □ 상담시기 : 1학기(3월~6월) / 2학기(9월~12월)
- □ 상담횟수 : 학기당 1회 이상 지도교수와 상담 실시
- □ 상담방법 : 1:1 개인상담 또는 집단상담 \* 집단상담의 경우 5명이내

### □ 상담종류

- 지정상담(필수) : 학과별 지정된 지도교수와 상담
- 선택상담 : 필요 시 지정된 교수 외 상담 실시
- □ 기타사항 : 지정상담 미완료 시 <u>성적 이의신청기간에 성적열람 불가</u>

※ 단, 성적이 최종 확정되면 성적조회 및 증명발급 가능

□ 지도교수상담사업 흐름도

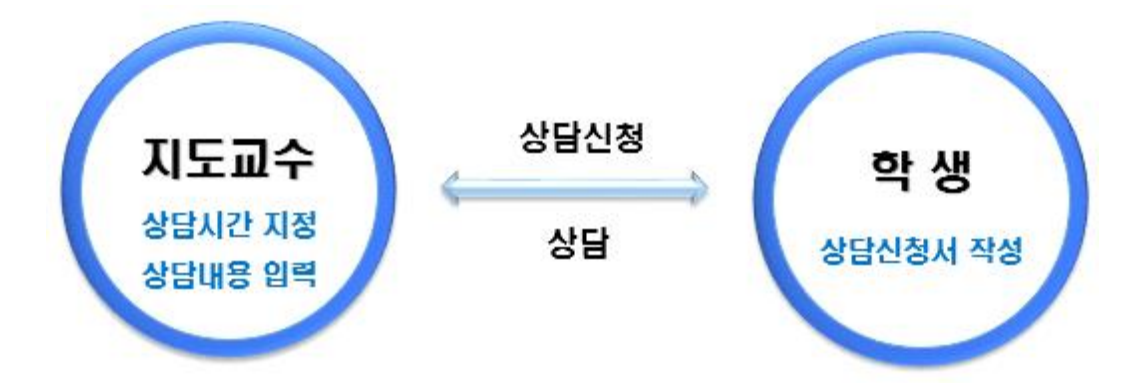

☞ (학생역량지원시스템) 지도교수 및 상담가능시간 확인 ➡ 상담신청서 작성 및 저장 ➡ 지도교수에게 상담 신청 ➡ 상담 완료

## 붙임 학생역량지원시스템 운영 매뉴얼

〈지도교수상담 방법 요약〉
※ 메뉴경로: 학생역량지원시스템 - 통합상담 - 지도교수상담
① 지도교수상담을 위해 개인정보 활용 동의를 한다. (최초 1회)
② 상담신청서를 작성 후 저장한다. (학기별 1회)
③ 배정된 지도교수, 상담시간/장소, 전달사항 등을 확인한다.
④ 상담신청 내용을 작성한 후 신청하기 버튼을 누른다.
※ 상담신청 후 지도교수에게 상담시간 확인 권장
⑤ 정해진 시간에 지도교수님과 상담을 실시한다.

1. 접속하기 : 학생역량지원시스템 - 통합상담 - 지도교수상담

| 😑 🛞 부산대학교                                                                                                    |          |                  |                                       |              |               |                          |                     |             |               |      |     |               |                       |
|----------------------------------------------------------------------------------------------------|----------|------------------|---------------------------------------|--------------|---------------|--------------------------|---------------------|-------------|---------------|------|-----|---------------|-----------------------|
| ·····································                                                                                                    |          |                  |                                       |              |               |                          |                     |             |               |      |     |               |                       |
| ·····································                                                                                                    |          |                  |                                       | _            |               |                          |                     |             |               |      |     |               |                       |
|                                                                                                    |          | 테스트학생 (20230927) |                                       |              | 평점            | 이수학점                     | 비교 <u>라프로</u><br>신청 | 부명 월동<br>참여 | '중<br>참여 이수   | 마일리지 |     |               |                       |
| ▷ 비교과활동 ~                                                                                                    |          | 이역판              |                                       |              | 0.00          | 0                        | 0                   | 0           | 0             | 0점   |     |               |                       |
| ⊙ 통합상당                                                                                                    |          | 포트콜리오-           | 설정 지도교수 상담신청 전공고용 아조도 조사 비교관 아조도 조사   | Ľ.           |               | -                        | â                   | -           | <sup>ch</sup> | ~    | -   |               | -                     |
| ♡ 포트폴리오 ∨                                                                                                    |          |                  |                                       |              |               |                          | <u> </u>            | 5           | 10            | 100  | 8   |               |                       |
| ∞ 취업지원                                                                                                    | 흄        |                  |                                       |              |               |                          |                     |             |               |      |     |               |                       |
| 🖄 설문조사                                                                                                    |          |                  |                                       |              |               |                          |                     |             |               |      |     |               |                       |
| isi Q&A                                                                                                    |          |                  |                                       |              |               |                          |                     |             |               |      |     |               |                       |
|                                                                                                    |          |                  |                                       |              |               |                          |                     |             |               |      |     |               |                       |
|                                                                                                    |          |                  |                                       |              |               |                          |                     |             |               |      |     |               |                       |
|                                                                                                    |          |                  |                                       |              |               |                          |                     |             |               |      |     |               |                       |
| The second second secon |          |                  |                                       |              |               |                          |                     |             |               |      |     |               |                       |
|                                                                                                    |          |                  |                                       |              |               |                          |                     |             |               |      |     |               |                       |
|                                                                                                    | 비교과 프로그램 |                  |                                       |              |               |                          |                     | 22          | 185           |      |     |               | 2023 학                |
|                                                                                                    |          | A LAND           | 영어기초학력진단평가 신청 [2024<br>1학기 수강정정 01차]  | A LEAN       | 영어 기<br>[2024 | 초학력 진단평기<br>1학기 수강정정     | · 신청<br>대비]         |             |               |      |     |               |                       |
|                                                                                                    |          | BHE BHE          | 2024.02.20 - 2024.02.26               | A ANDRAL UNA | 2024.02       | 2,20 - 2024,02,26        |                     |             |               |      |     |               |                       |
|                                                                                                    |          | A T S            |                                       | APA          | 01701         | *****                    |                     |             |               |      |     |               | HOLITI                |
|                                                                                                    |          |                  | 영어 기초막력 신년평가 신청<br>[2024 1학기 수강정정 대비] |              | 외국인<br>(튜터)   | 백영 논문 시도 -<br>[2024.1학기] | 프로그램                |             |               |      | 고세백 | 나는 가장지는 부위가 ( | 5) <del></del> [11] ; |
|                                                                                                    |          | BUTONAL UNIT     | 2024,02,207 2024,02,20                | THINNAL UNIT | 2024,02       | 1,07 = 2024,02,25        |                     |             |               |      |     |               |                       |

2. 상담 신청하기

|            | 부산대학<br>학생역량지원사 | 교 |                                                           |                |                                                                                                    |  |  |  |  |  |  |  |
|------------|-----------------|---|-----------------------------------------------------------|----------------|----------------------------------------------------------------------------------------------------|--|--|--|--|--|--|--|
| 奋          | 8               |   | 지도교수상담                                                    |                |                                                                                                    |  |  |  |  |  |  |  |
| 600        | 역량소개 및 진단       |   |                                                           | 상담신청           | 상담신청                                                                                                    |  |  |  |  |  |  |  |
|            | 교과활동            |   | · 나외상담내역                                                  |                |                                                                                                    |  |  |  |  |  |  |  |
| P          | 비교과활동           | × | <ul> <li>정묘····································</li></ul> |                | 기존에 작성한 상담신정서를 수정하려면 "상담신정서작성" 버튼을 클릭하세요.                                                                                                    |  |  |  |  |  |  |  |
| Ø          | 통합상담            |   |                                                           |                | 상달신청서작성                                                                                                    |  |  |  |  |  |  |  |
| •          | 지도교수상담          |   |                                                           |                |                                                                                                    |  |  |  |  |  |  |  |
| 0          | 학생중합상담          |   |                                                           | 테스트학생님은 개인정보 수 | ×집 · 이용에 2023년 08월 27일 동의하였습니다. [개인정보 수월 · 이용 동의서]                                                                                                    |  |  |  |  |  |  |  |
| ٢          | 포트플리오           | Ŷ |                                                           | 상담교수선택         | 지도교수(권정한/학생치 취업전학과) ▼ Q.교수감색                                                                                                    |  |  |  |  |  |  |  |
| <i>d</i> o | 취업지원            |   |                                                           |                | 성업을 받고자 하는 고수님을 선택하여 주십시오.<br>지도교수 또는 이양에 상단을 받은 이약에 있는 교수님 중 선택하거니, 감석버튼을 물릭하여 교수님을 검색할 수 있습니다.                                                                      |  |  |  |  |  |  |  |
| Ø          | 설문조사            |   |                                                           | 상담형태 *         |                                                                                                    |  |  |  |  |  |  |  |
| 000        | Q&A             |   |                                                           | 상담희망일 *        | 2024-03-20 편 오전 09:00 0<br>상담 출장하는 철자 참 사건용 당력하세요.<br>인, 상당을 취용하는 변화이 가 있을 때는 산학을 수 있도록 비원성회되어 있으니, 이 열 양해 부탁드립니다.<br>상담달광이 변경될 수 있으시 상을 전에 반드시지도교수실에 일정을 확인하시기 버럽니다. |  |  |  |  |  |  |  |
|            |                 |   |                                                           | 상담신청영역 *       | 성적 및 학업의 안족도 🔹                                                                                                    |  |  |  |  |  |  |  |
|            |                 |   |                                                           | 상담신청내용*        | 학교생활, 학업, 진로 및 취업 등 원하는 상담내용에 대해서 자유롭게 작성                                                                                                    |  |  |  |  |  |  |  |
|            |                 |   |                                                           | 첨부파일           | . 파일수가: 파일수가버튼을 분위하여 파일을 선택[다동년력가동]하던 파일이 업표드립니다;                                                                                                    |  |  |  |  |  |  |  |
|            |                 |   |                                                           |                | 산성여기                                                                                                    |  |  |  |  |  |  |  |

- ※ 메뉴경로: 학생역량지원시스템 통합상담 지도교수상담 상담신청
- ① 상담신청서를 작성한다.
- ② 배정된 지도교수를 확인한다. (지도교수가 자동으로 선택되어 있음)
- ③ 상담희망일을 작성한다.
- 만약 교수님께서 상담가능시간을 등록해놓았다면, 등록된 시간에만 상담 신청이 가능하다.
- ④ 상담신청영역 선택 및 상담신청내용을 자유롭게 작성한다.
- ⑤ 마지막으로 신청하기 버튼을 누른다.
- ※ 지정된 교수 외 선택 상담을 하고 싶다면, 상담교수선택 메뉴에서 교수 검색 후 같은 방법으로 신청하기 버튼을 누른다. 단, 지정 상담을 하지 않고 선택 상담만 진행한 경우 성적열람기간에 성적열람이 불가능하다.

### 3. 상담 신청내역 확인

|     | ()<br>()<br>() 부산대<br>()<br>() () () () () () () () () () () () () ( | 각 교<br><sup>시스명</sup> |              |              |                |      |    |           |                                      | ধ্বত্রহুর্ণ 🌔 |  |  |  |  |  |  |
|-----|----------------------------------------------------------------------|-----------------------|--------------|--------------|----------------|------|----|-----------|--------------------------------------|---------------|--|--|--|--|--|--|
| ඛ   | ogu                                                                  |                       | 지도교수상담       | 요 > 통합상담 > 지 | 도교수상담 > 나의상담내역 |      |    |           |                                      |               |  |  |  |  |  |  |
| ណា  | 역랑소개 및 진단                                                            |                       |              | 나의상담내역       | L93상답내역        |      |    |           |                                      |               |  |  |  |  |  |  |
|     | 교과활동                                                                 |                       | • 나의상담내역     | 2023학년도      |                |      |    |           |                                      |               |  |  |  |  |  |  |
| P   | 비교과활동                                                                | ~                     | · 지도교수 변경 신청 |              |                |      |    |           |                                      |               |  |  |  |  |  |  |
| Ø   | 통합상담                                                                 | ^                     |              |              |                |      |    |           |                                      | +             |  |  |  |  |  |  |
| •   | 지도교수상담                                                               |                       |              | 번호           | 상담구분           | 상담형식 | 교수 | 상담내용      | 상담신청(입력)일                            | 상태 ▲          |  |  |  |  |  |  |
| 0   | 학생종합상담                                                               |                       |              | -            | 19174          |      |    |           | 8명철세일역철<br>2024 02.15(목)             |               |  |  |  |  |  |  |
| ٢   | 포트플리오                                                                | ~                     |              |              | N/6#7          | 내면장당 |    | [원생전] 테스트 | 2024.02.15(年) 09:00                  | 위소            |  |  |  |  |  |  |
| å   | 취업지원                                                                 |                       |              | 1            | 지정교수           | 태면상담 |    | [권정찬] 테스트 | 2024,02,15(목)<br>2024,02,15(목) 10:30 | 신청완료          |  |  |  |  |  |  |
|     | 설문조사                                                                 |                       |              |              |                |      |    |           |                                      | +             |  |  |  |  |  |  |
| ĥŝĥ | Q&A                                                                  |                       |              |              |                |      |    | .c. 1     |                                      |               |  |  |  |  |  |  |
|     |                                                                      |                       |              |              |                |      |    |           |                                      |               |  |  |  |  |  |  |
|     |                                                                      |                       |              |              |                |      |    |           |                                      |               |  |  |  |  |  |  |
|     |                                                                      |                       |              |              |                |      |    |           |                                      |               |  |  |  |  |  |  |
|     |                                                                      |                       |              |              |                |      |    |           |                                      |               |  |  |  |  |  |  |
|     |                                                                      |                       |              |              |                |      |    |           |                                      |               |  |  |  |  |  |  |

※ 메뉴경로: 학생역량지원시스템 - 통합상담 - 지도교수상담 - 나의상담내역

- 상담신청을 완료하면 해당 내역이 자동으로 조회되며, 상담시간·상태 등을 확인한다.
  - 정상적으로 상담신청이 완료되었다면 '신청완료'가 된다.
  - 본인 또는 교수가 상담을 취소했다면 '취소'가 되며, 다시 상담 신청을 할 수 있다.
  - 교수가 상담신청 내용을 확인 후 '예정'으로 변경할 수 있으며, 변경
     시 내 상태도 '예정'으로 표시된다.
- 교수가 상담일지 입력을 완료했다면 '완료'가 된다.
- ② 상담을 취소하고 싶다면 상담내용을 클릭하여 '신청취소' 버튼을 누른다.

### ※ 기타 안내사항

- 교수님에 따라서 상담일지 입력을 늦게 하는 경우가 있으며, 상담일지
   입력이 되지 않았다면 '완료' 상태로 변경되지 않는다.
- 지도교수 변경을 원할 경우 학과 사무실에 먼저 가능 여부를 확인해야 한다.